## **UNIVERSITY** of FLORIDA

## **TRAVEL & PCARD SYSTEM**

## **Correcting Budget Errors**

September 25, 2024

## AGENDA

- Budget Errors Overview
- Common Budget Errors
- Budget Errors in UF GO
- Budget Errors in myUFL
- Questions

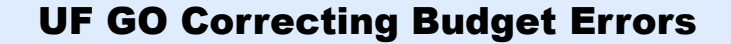

## HOUSEKEEPING

- Slides
- Recording
- Instruction Guides
- Questions

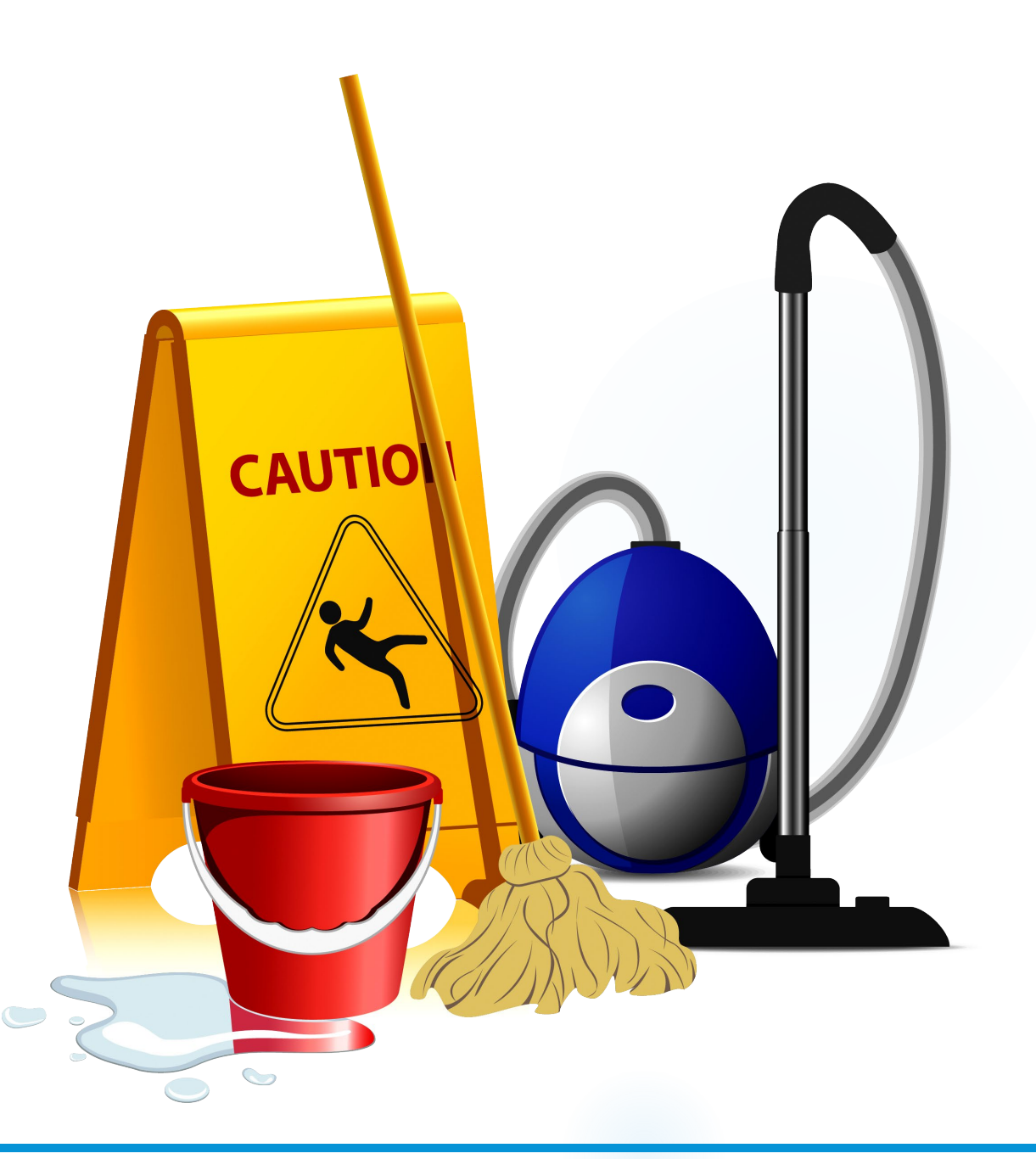

#### What is a Budget Error?

- An error that occurs when a Travel Request, Expense Report, Voucher, or Journal Entry fails budget check
- In relation to UF GO:
  - Indicates an issue with the ChartField string used on one or more lines of a Travel Request or Expense Report

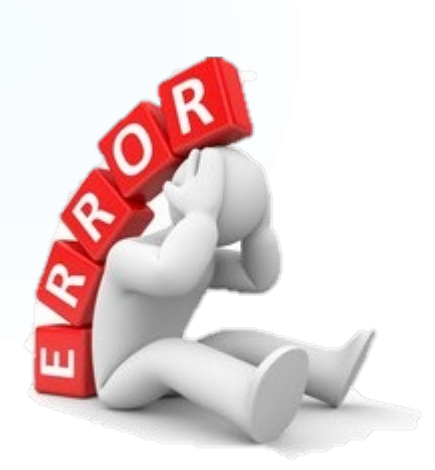

#### What is a Budget Error?

- Prevents:
  - A Travel Request from encumbering
  - An Expense Report or Voucher from processing/paying out
- Must be corrected for the:
  - Travel Request to encumber
  - Expense Report/Voucher to pay out and account for the charges

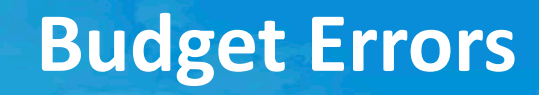

#### Disclaimer

• UF GO Team is not familiar with or responsible for the ChartFields of specific units

# Processors should consult with their unit's fiscal and/or grant staff to troubleshoot ChartField issues

#### Disclaimer

#### Goal:

 Provide processors with the information they need to troubleshoot and correct Budget Errors

#### Presentation will provide:

- High level overview of common errors on:
  - UF GO Reports
  - UF GO Vouchers
- Resources to fix errors

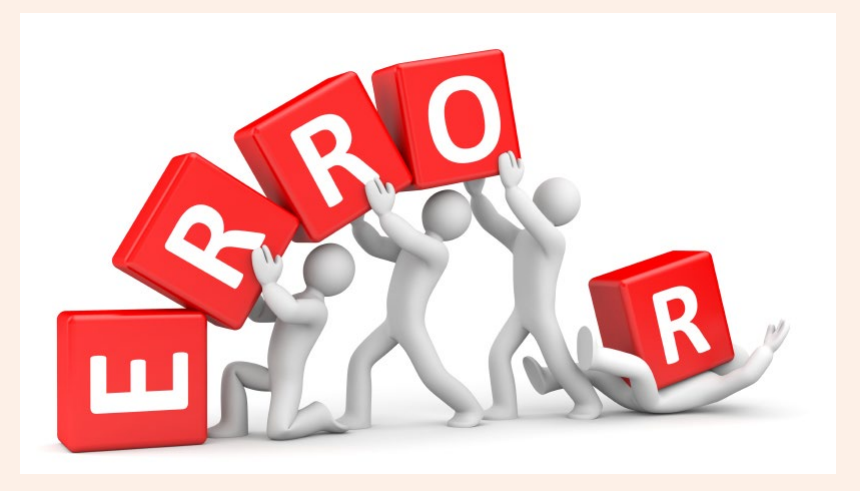

#### When do Budget Errors Occur?

- Budget Errors can occur anytime a Travel Request, Expense Report, or Voucher is Budget Checked
- Budget Check occurs:
  - ≻In UF GO
    - Upon Submit
    - Upon Approve
  - ≻In myUFL
    - Prior to Voucher finalizing/paying out

**UF GO Correcting Budget Errors** 

#### Where do Budget Errors Occur?

## • UF GO

- Hard stop on Travel Requests and Expense Reports
- Prevents a request/report from being submitted/approved
- Request/Report is sent back to the user by the system

Once an Expense Report has been fully approved in UF GO, a nightly process creates (a) voucher(s) in myUFL.

- myUFL
  - Prevents a UF GO Voucher from paying out/posting to the General Ledger

**UF GO Correcting Budget Errors** 

#### No Budget Exists

- Occurs when there is no budget associated with the ChartField combination entered for a transaction
- Corrective Actions:

Verify the correct ChartField values were used (Dept/Fund/SOF/Flex)
 If the ChartField is correct, verify a budget has been established for that ChartField combination

- ➢ Resources:
  - General Accounting & Financial Reporting: <u>ChartField Overview</u>
  - Financial Toolkits: <u>Budget & Commitment Control</u>

#### **Exceeds Budget Tolerance**

- Occurs when the transaction amount exceeds the available funds
- Corrective Actions:

Use a different funding source

Complete a Budget Transfer

- ➢ Resources:
  - Financial Toolkits: <u>Budget & Commitment Control</u>

#### **Budget Date Out of Bounds**

- Occurs when the budget period of the grant has ended.
- Corrective Actions:

Check the budget end date for the project

If the expenses were incurred during the project budget period, reach out to your C&G contact to extend the budget end date to allow the transaction(s) to post

□If the expenses were incurred before or after the project budget period, allocate to a different funding source

#### **Budget Date Out of Bounds**

- ➤ Resources:
  - Check Budget End Dates
    - Financial Toolkits: Grants
      - UFIRST
      - myInvestiGator
      - myUFL Award Summary Page
      - myUFL Project Summary Page
    - o myUFL query: UF\_GM\_GRANT\_DATES\_CF\_BY\_PROJ
  - Post award support by department: <u>Contracts & Grants Teams</u>

## CAS NO PAY

- Occurs when either:
  - No CAS exemption on file
    - Corrective Action:

Submit a <u>Cost Accounting Standard (CAS)</u> exemption request through UFIRST.

- Wrong Expense Type is used
  - Corrective Actions:
    - Check the CAS exemption to determine the account code that was approved
    - Use the Expense Type to myUFL Account Code Crosswalk to determine the expense type that corresponds to the approved account code

#### Invalid Account Code/Fund Combination

- Occurs when the expense type (account code) cannot be used with the provided fund code.
- Corrective Actions:

□Use a different fund code or Expense Type (if appropriate)

- ➢ Resources:
  - Looking Up ChartFields in the System: <u>ChartFields Toolkit</u>
  - F&A <u>Fund</u> code guide
  - <u>Account Use by Fund</u>: allowable expenses by fund
  - Expense Type to myUFL Account Code Crosswalk: determine the expense type that corresponds to the appropriate account code

#### **Additional Budget Errors**

Invalid Chartfield Combinations

For example:

- FUND\_CODE/ CHARTFIELD1/ ACCOUNT in combo group FDACCTFLEX
- FUND\_CODE/ PROJECT\_ID in combo group FUNDPROJ
- FUND\_CODE/ OPERATING\_UNIT in combo group FUNDSOURCE
- PROJECT\_ID/ FUND\_CODE/ PROGRAM\_CODE in combo group PROJECTS1
- PROGRAM\_CODE/ FUND\_CODE in combo group PROGRFUND
- FUND\_CODE/ OPERATING\_UNIT in combo group FUNDSOFEG
- BUDGET\_REF/ FUND\_CODE in combo group BREFFUND

Usually result from an incorrect ChartField combination

#### **Additional Budget Errors**

• Corrective Action:

Check the ChartField string to ensure it was entered correctly

#### Resources:

General Accounting & Financial Reporting: <u>ChartField Overview</u>
 General Accounting & Financial Reporting: <u>FAQs on ChartFields</u>

Financial Toolkits: <u>ChartFields</u>

## Budget Errors in UF GO

## **Budget Errors in UF GO**

#### **Budget Errors on Expense Reports**

- The External Validation process in UF
   GO Budget Checks an Expense
   Report upon:
  - o Submit
  - o Approve
- If a Budget Error is detected, the report is sent back to the user

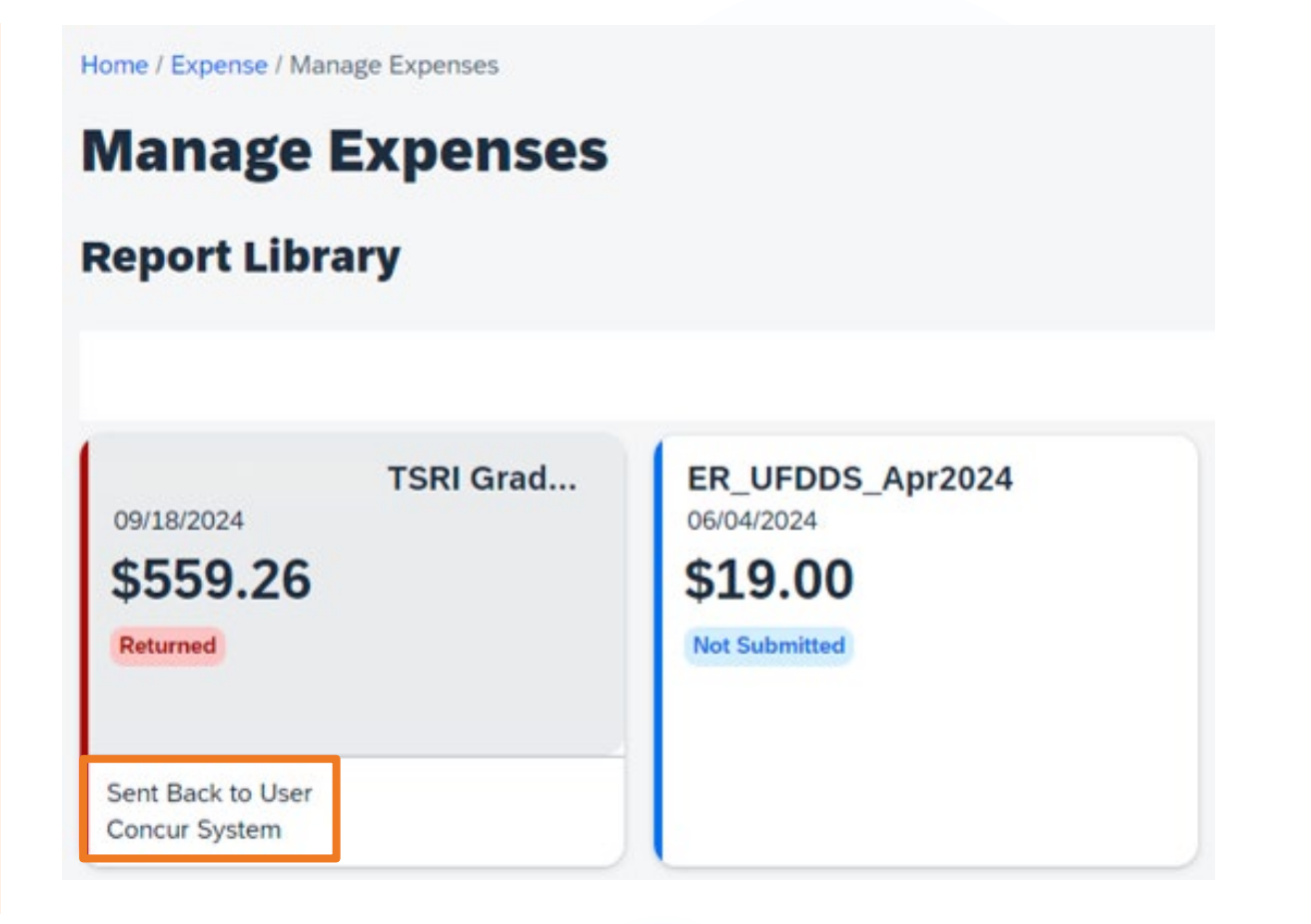

## **Budget Errors in UF GO**

#### **Budget Errors on Expense Reports**

- To determine which expense line is causing the error:
  - Open the returned report
  - Check the Report Comment or click View Report Timeline
  - Comment provides the:
    - Percentage of total amount impacted
    - Total amount(s) and Expense Type(s) of the affected expense line(s)
    - ChartFields in error
    - Type of Budget Error(s)

Report Comment | Concur System: 3.62 pct of \$236.4 Entertainment Expense 799600-UFLOR-37010400-CRRNT-171-8100---F028049- Invalid ChartField combination PROGRAM\_CODE/ FUND\_CODE in combo group PROGRFUND\n 6.75 pct of \$111 Entertainment Expense 799600-UFLOR-37010400-CRRNT-171-8100---F028049- Invalid ChartField combination PROGRAM\_CODE/ FUND\_CODE in combo group PROGRFUND\n View Report Timeline

#### TSRI Grad Trip \$559.26

More Actions 🗸 Submit Report

8 Returned | Report Number:

**UF GO Correcting Budget Errors** 

#### **Budget Errors on Expense Reports**

• Corrective Action:

□ Identify what is causing the Budget Error

- Invalid ChartField combination PROGRAM\_CODE/ FUND\_CODE in combo group PROGRFUND
  - <u>o</u> 171-8100
- o ChartField Overview: Program Code: Program Codes by Fund

|          |                                |        | 171                  |
|----------|--------------------------------|--------|----------------------|
|          |                                |        | TFRS FR<br>COMPONEN1 |
| PROGRAN~ | DESCRIPTION                    | $\sim$ |                      |
| 8100     | HEALTH / MEDICAL CENTER SERVIC |        | $\bigcirc$           |
| 6100     | GENERAL ADMINISTRATION         |        | Y                    |

#### **Budget Errors on Expense Reports**

Resubmit the Expense Report to:

• Clear the existing error(s)

Budget Check the updated ChartFields

#### **Budget Errors on Expense Reports**

**UF GO Correcting Budget Errors** 

#### ≻ Tip:

- The UFLOR Detailed Report can be used to review all the ChartFields on a given report at one time
- This can help identify ChartField discrepancies and entry errors

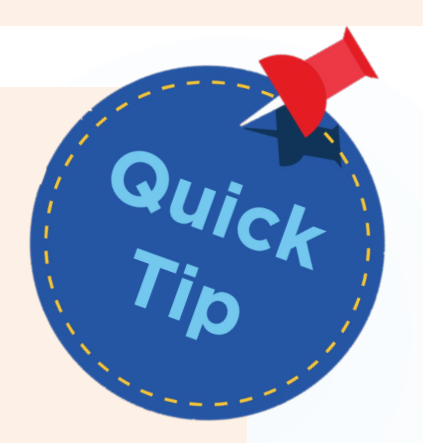

• Under Print/Share, select any of the reports

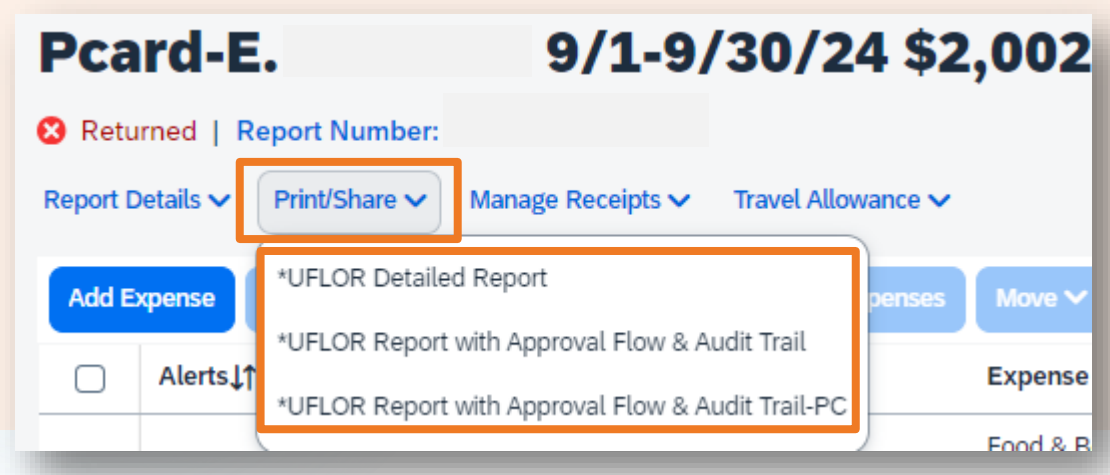

#### **Budget Errors on Expense Reports**

- The report will open in a popup window
- Scroll to the **Summary by Allocation** section toward the end of the report
- Review the ChartFields to see if anything stands out about the ChartField causing the error

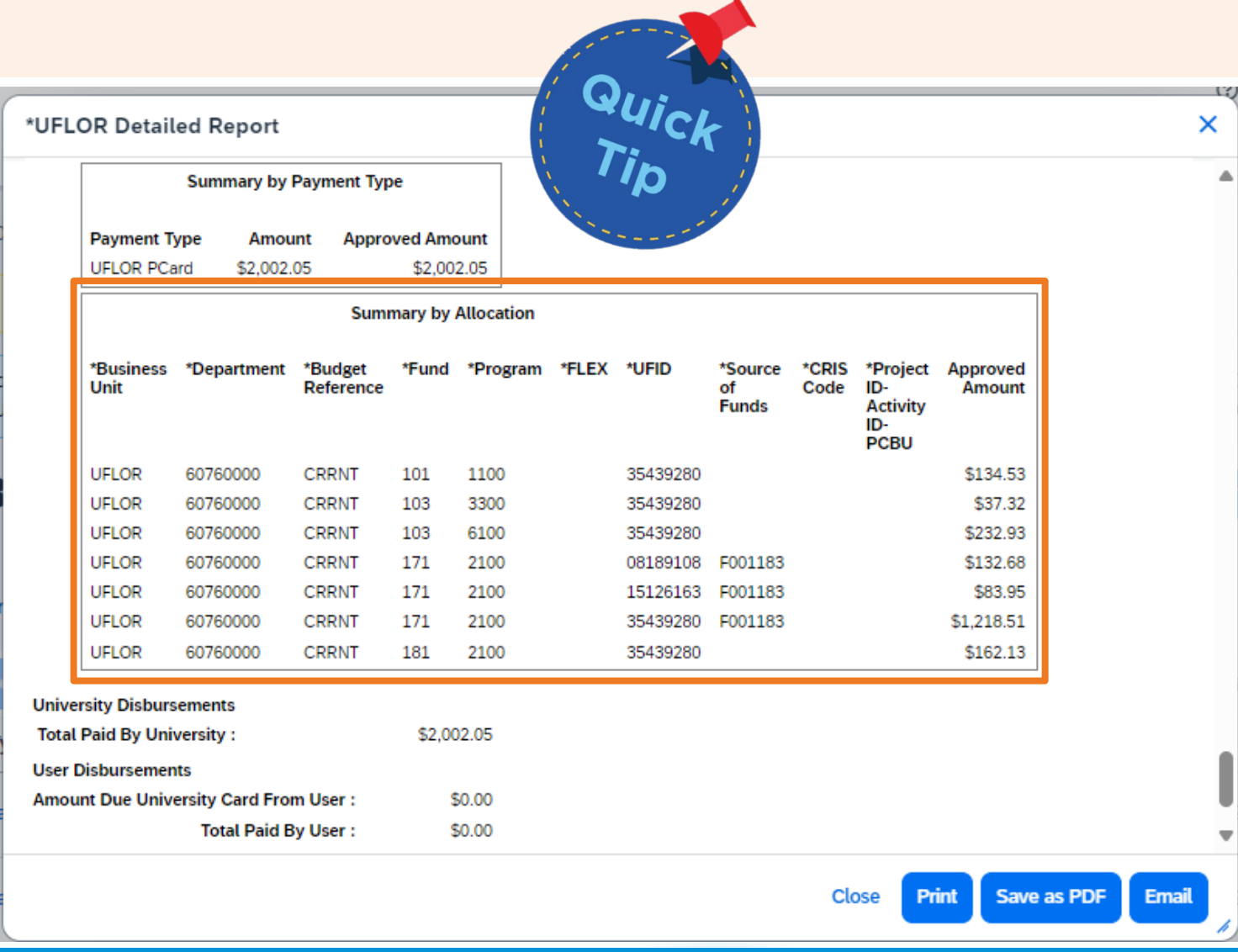

#### **Budget Errors on UF GO Vouchers**

- Once an Expense Report has been fully approved in UF GO, a nightly process creates (an) associated voucher(s) in myUFL
- Vouchers are Budget Checked in myUFL before they finalize
  - Vouchers with a "valid" budget pay out and post to the General Ledger
  - Vouchers with an error will <u>not</u> pay out or post and need to be fixed
- Budget Errors on Vouchers in myUFL occur when the Expense Report passes Budget Check in UF GO, but the ChartField is no longer valid when the Voucher is Budget Checked in myUFL

#### **UF GO Vouchers**

Expense Reports can generate 4 different types of vouchers in myUFL

| UF GO Payment Type                                  | myUFL Business Unit | Voucher Number       |
|-----------------------------------------------------|---------------------|----------------------|
| Air Card Transactions                               | UFLOR               | Starts with L        |
| PCard Transactions                                  | UFLOR               | Starts with C        |
| Personal Funds (Travel &<br>General Reimbursements) | TRAV                | Starts with 0 (zero) |
| UF Foundation*                                      | UFFND               | Starts with F        |

\*DSO only; does not include Foundation Funds housed in myUFL.

- All voucher numbers are 8 (eight) characters long
- If an Expense Report has multiple Payment Types in UF GO, it will create multiple vouchers in myUFL

Identifying Budget Errors in myUFL

#### Identifying UF GO Vouchers in Budget Error

- Indicators in UF GO that a UF GO Voucher may be in error:
  - > UF GO Expense Report is in "Approved" status, but the report has not posted to the General Ledger
    - E.g., transactions cannot be found in Monthly Financial Reports, budget overview, myInvestigator, etc.
  - A user's UF GO Expense Report has been in "Approved" status for several weeks, but they have not received their reimbursement

#### Identifying UF GO Vouchers in Budget Error

- Method 1: Review the voucher(s) in myUFL
   For identifying the issue with a single UF GO Expense Report payment
- Method 2: Run a report to identify all vouchers in error by unit
  - Best practice to ensure timely payments and clean accounting

### Identifying UF GO Vouchers in Budget Error – Method 1

- Method 1: Review the voucher(s) in <u>myUFL</u>
  - Main Menu > Financials > Accounts Payable > Vouchers > Add/Update > Regular Entry
  - Click Find an Existing Value

| Voucher                         |  |                          |
|---------------------------------|--|--------------------------|
| Add a New Value                 |  | Q Find an Existing Value |
| *Business Unit:<br>*Vouches ID: |  |                          |

**UF GO Correcting Budget Errors** 

## Identifying UF GO Vouchers in Budget Error – Method 1

- $_{\rm O}$  Search for the voucher
  - Enter the Business Unit if it differs from UFLOR (e.g., TRAV)
  - Enter either the:
    - $_{\odot}$  Voucher Number in the Voucher ID field

• UF GO Report Number in the **Invoice Number** field

| Recent Searches Choose from recent searches Business Unit: =   UFLOR Voucher ID: begins with   Invoice Number: begins with | Find an Exi<br>Search Cri<br>Enter any info | <b>isting Value</b><br>iteria<br>ormation you have an | nd click Search. Leave fields blank for a | a list of all value |
|----------------------------------------------------------------------------------------------------|---------------------------------------------|-------------------------------------------------------|-------------------------------------------|---------------------|
| Business Unit: = < UFLOR Q   Voucher ID: begins with     Invoice Number: begins with                                       | Recer                                       | nt Searches Choos                                     | se from recent searches                   | ~ <i>P</i>          |
|                                                                                                    |                                             | Business Unit:<br>Voucher ID:<br>Invoice Number:      | = v     UFLOR       begins with v         | Q                   |

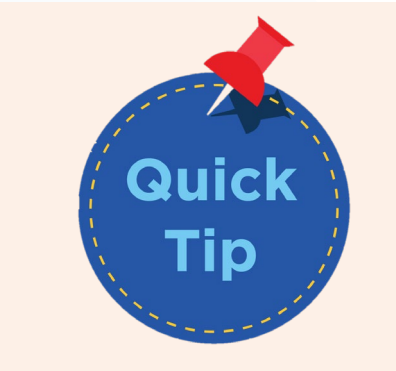

To obtain the voucher number(s), use the <u>UF GO</u> <u>Voucher Report</u> in Enterprise Analytics

**UF GO Correcting Budget Errors** 

#### Identifying UF GO Vouchers in Budget Error – Method 1

- o Click Search
  - If searching by **Voucher ID**, the voucher will open automatically
  - If searching by **Invoice Number**, there may be multiple vouchers. Select one.

| her           |                                             |                                  |                      |                            |                   |                 |               |                  |             |                               |                  | - 1             |
|---------------|---------------------------------------------|----------------------------------|----------------------|----------------------------|-------------------|-----------------|---------------|------------------|-------------|-------------------------------|------------------|-----------------|
| nd a<br>Searc | n Existing<br>ch Criteria<br>ny information | <b>/alue</b><br>1 you have and c | lick Search. Leav    | e fields blank for a       | list of all va    | lues.           |               |                  |             |                               |                  |                 |
| 10            | Recent Search                               | Choose f                         | rom recent searc     | hes                        | ~ 4               | nt 🖉 🕅 Save     | d Searches    | Choose from save | d searches  |                               | ~ 0              |                 |
|               | Busine                                      | ess Unit:<br>er ID:              | = v<br>begins with v | UFLOR                      | Q                 | L               |               |                  |             |                               |                  |                 |
|               | Invoice                                     | Number:                          | begins with v        | BQJFSG                     |                   | _               |               |                  |             |                               |                  |                 |
|               | Short S                                     | Supplier Name:                   | e v                  |                            | B1                | J               |               |                  |             |                               |                  |                 |
|               | Suppli                                      | er ID:                           | begins with v        |                            | Q                 | L I             |               |                  |             |                               |                  |                 |
|               | Suppli                                      | er Name:                         | begins with 🗸        |                            |                   |                 |               |                  |             |                               |                  |                 |
|               | Vouche                                      | er Style:                        | = ~                  |                            | ~                 |                 |               |                  |             |                               |                  |                 |
|               | Relate                                      | d Voucher:                       | begins with 🗸        |                            |                   |                 |               |                  |             |                               |                  |                 |
|               | Entry S                                     | itatus:                          | = ~                  |                            | ~                 |                 |               |                  |             |                               |                  |                 |
|               | Vouche                                      | er Source:                       | = ~                  |                            | ~                 |                 |               |                  |             |                               |                  |                 |
|               | Incom                                       | plete Voucher:                   | = ~                  |                            | ~                 |                 |               |                  |             |                               |                  |                 |
|               |                                             | ∧ Show                           | fewer options        |                            |                   |                 |               |                  |             |                               |                  |                 |
|               |                                             | Case                             | Sensitive<br>arch C  | Clear Si                   | ave Search        |                 |               |                  |             |                               |                  |                 |
| 💌 Se          | arch Result                                 | s                                |                      |                            |                   |                 |               |                  |             |                               |                  |                 |
| 2             | results Bu                                  | usiness Unit                     | "UFLOR", Ir          | nvoice Numbe               | r "BQJFS          | G"              |               |                  |             |                               |                  |                 |
|               |                                             |                                  |                      |                            |                   |                 |               |                  |             |                               |                  |                 |
|               | Business<br>Unit                            | Voucher ID                       | Invoice Numb         | Gross<br>Invoice<br>Amount | Payment<br>Amount | Invoice<br>Date | Short Supplie | r Name           | Supplier ID | Supplier Name                 | Voucher<br>Style | Relate<br>Vouch |
|               | UFLOR                                       | L0010602                         | BQJFSG-A             | 1221.37                    | 1221.37           | 7 09/17/2024    | BOAAIRCARD    | -001             | 0000248853  | Bank of America               | Regular          | (blank)         |
|               | UFLOR                                       | C0131916                         | BQJFSG-P             | 1576.5                     | 1576.5            | 5 09/17/2024    | MBNA-001      |                  | 0000002301  | MBNA America<br>(Delaware) NA | Regular          | (blank)         |
|               |                                             |                                  |                      |                            |                   |                 |               |                  |             |                               |                  | _               |

#### Identifying UF GO Vouchers in Budget Error

- When the voucher opens, a message box will indicate Budget Checking Errors Exist
  - Click **OK**
- Review the below fields on the Summary Tab for more information on the Budget Error:
  - Post Status
  - Budget Status

| + Home                                                         |                                                                                                   | Voucher                                                                                                    |
|----------------------------------------------------------------|---------------------------------------------------------------------------------------------------|----------------------------------------------------------------------------------------------------|
| ummary <u>R</u> elate                                          | d Documents                                                                                       | New W <u>Invoice Information</u> <u>Payments</u> <u>V</u> oucher Attributes                                                                                         |
| Business Unit<br>Voucher ID<br>Voucher Style<br>Supplier Name  | UFLOR<br>C0131916<br>Regular<br>MBNA America<br>dba FIA Card S<br>Acct number 4<br>1100 N King St | Invoice Date 09/17/2024<br>Invoice No BQJFSG-P<br>Invoice Total 1,576.50 USD<br>(Delaware) NA<br>Services<br>715697000001140<br>t                                   |
| Entry Status<br>Match Status<br>Approval Status<br>Post Status | Wilmington<br>Postable<br>No Match<br>Approved<br>Unposted                                        | Message<br>Budget Checking Errors Exist (18021,91)<br>Budget checking errors were logged for this document. Please check the<br>budget exception page to view them. |
| Budget Status<br>Budget Misc Status                            | Exceptions Valid                                                                                  | OK<br>Close Status Open                                                                                                    |

#### Identifying UF GO Vouchers in Budget Error – Method 1

- $_{\odot}$  If a voucher is in Budget Error:
  - Post Status = Unposted
  - Budget Status = Exceptions
    - Click on Exceptions to identify the Exceptions and the lines in error
    - See the Instruction Guide on <u>Correcting UF GO Vouchers in Error</u> for more details
- If a voucher is valid (not in error):
   Post Status = Unposted or Posted
   Budget Status = Valid

| <b>≪</b> Home |                      |                                                                                     |                                                              | Vo     | ouc | her                             |                       |         |
|---------------|----------------------|-------------------------------------------------------------------------------------|--------------------------------------------------------------|--------|-----|---------------------------------|-----------------------|---------|
|               |                      |                                                                                     |                                                              |        |     |                                 |                       | New Wir |
| Summary       | <u>R</u> elate       | d Documents                                                                         | Invoice Information                                          | Paymer | nts | Voucher Attribute               | s <u>E</u> rror       | Summary |
| Busine        | ess Unit<br>Icher ID | UFLOR<br>C0131916                                                                   |                                                              |        |     | Invoice Date 09<br>Invoice No B | /17/2024<br>QJFSG-P   |         |
| Vouch         | er Style             | Regular                                                                             |                                                              |        |     | Invoice Total 1                 | ,576.50               | USD     |
| Supplie       | er Name              | MBNA America<br>dba FIA Card S<br>Acct number 4<br>1100 N King St<br>Wilmington, DE | (Delaware) NA<br>Services<br>715697000001140<br>t<br>E 19850 |        |     |                                 |                       |         |
| Entry         | / Status             | Postable                                                                            |                                                              |        |     | Pay Terms N                     | let Zero              |         |
| Match         | Status               | No Match                                                                            |                                                              |        | 1   | Voucher Source T                | ravel Mana            | agement |
| Approva       | Status               | Approved                                                                            |                                                              |        |     | Origin T                        | MS                    |         |
| Post          | t Status             | Unposted                                                                            |                                                              |        |     | Created On 0                    | 9/18/2024             | 6:39AM  |
|               |                      |                                                                                     |                                                              |        |     | Created By L<br>Last Update 0   | JF_PROCS<br>9/18/2024 | 6:40AM  |
| Budget        | t Status             | Exceptions                                                                          |                                                              |        |     | Modified By                     | F_PROCS               | SCHED   |
|               |                      |                                                                                     |                                                              |        |     | ERS Type                        | lot Applica           | ble     |
| Budget Misc   | : Status             | Valid                                                                               |                                                              |        |     | Close Status C                  | )pen                  |         |
| *View         | Related              | Payment Inqui                                                                       | ry                                                           | ⊻ Go   |     |                                 |                       |         |
| 💇 Return to   | o Search             | 🕇 Previou                                                                           | us in List ↓ Next i                                          | n List | ¥ N | lotify 📿 Refresh                | 1                     |         |

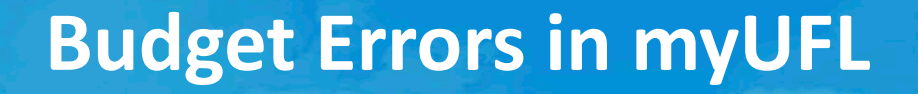

#### Identifying UF GO Vouchers in Budget Error – Method 2

- Method 2: Run a report to identify <u>all</u> vouchers in error by unit
   Option 1: <u>UF GO Vouchers Report</u> in Enterprise Analytics
  - Option 2: UF\_CFO\_VOUCHER\_BUDGET\_ERRORS Query in <u>myUFL</u>

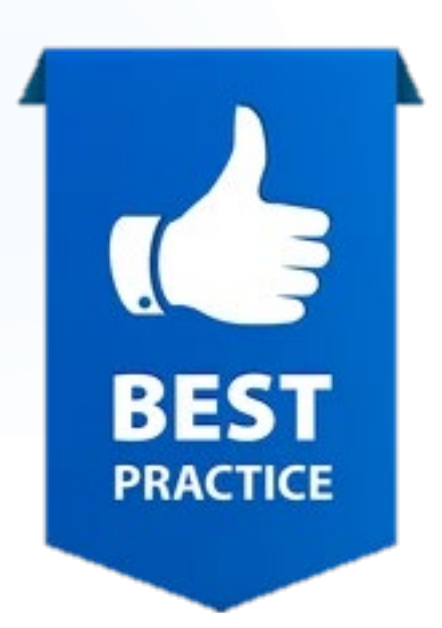

**UF GO Correcting Budget Errors** 

#### Identifying UF GO Vouchers in Budget Error – Method 2

- Option 1: <u>UF GO Vouchers Report</u> in Enterprise Analytics
  - myUFL: Main Menu > Enterprise Analytics > Access Enterprise Analytics
  - Content: Team content: Financial Information > UF GO Reports > UF GO Vouchers
  - Date Range: use defaults to capture widest range of vouchers or adjust as needed
  - **College**: select your college from the drop-down list

| myUFL Enterprise Reporting 🛛 🛱 UF Go Vouchers 🗸                                                                                                   |                                                              |
|----------------------------------------------------------------------------------------------------|--------------------------------------------------------------|
| Edit «% D C Excel                                                                                                    |                                                              |
| Select Transaction Date Range<br>From:<br>Oct 1, 2024<br>Earliest date<br>To:<br>Oct 1, 2024<br>Latest date<br>Chartfield and Misc Prompt Options | OR Select Report Number                                      |
| Select College<br>College Code Mask and Desc ~                                                                                                    |                                                              |
| OR<br>DeptID Type: (Job DeptID or Chartfield DeptID)<br>Job DeptID ~                                                                              | Select Expense Type Keywords: Input keywords here Select all |

#### Identifying UF GO Vouchers in Budget Error – Method 2

- Alternative to College: Dept ID
  - Offers more granularity than College
  - $\circ$  Can either use
    - » Job DeptID: Dept ID associated with users' employee record in myUFL
    - » Chartfield DeptID: Dept IDs associated with the expense lines
  - Keywords: search by first 4 digits of Department ID or entire Department ID
    - "Select all" or select individually, then move them to the Choices column
- Click Run Report

| myUFL Enterprise Reporting        | 🔚 UF Go Vouchers 🗸 |
|-----------------------------------|--------------------|
| Edit 😪 D C Excel                  | l                  |
| Select College                    |                    |
| College Code Mask and Desc        | ~                  |
|                                   |                    |
|                                   |                    |
|                                   | OR                 |
| DeptID Type: (Job DeptID or Chart | field DeptID)      |
| Job DeptID                        | ~                  |
| Select DeptID(s)                  |                    |
| Keywords:                         | Choices:           |
| Input keywords here               |                    |
| Select all                        | $\rightarrow$      |
| No Results                        |                    |

#### Identifying UF GO Vouchers in Budget Error – Method 2

• Filter the report on "Budget Status" (Column B) to only show vouchers in **Error** 

| 1  | UF Go Vouche | rs              |                         |                                           |    |                  |                 |           |
|----|--------------|-----------------|-------------------------|-------------------------------------------|----|------------------|-----------------|-----------|
| 2  | Invoice ID 🖕 | Budget Status 🗸 | ĄÌ                      | Sort A to 7                               | Su | pplier Name 📮    | AP Business Uni | Voucher I |
| 3  | FKAN0Z-T     | Valid           | Z ↓                     |                                           |    | Yury Zasimovich  | TRAVL           | 00062618  |
| 4  | 35BRG5-P     | Valid           | Ā↓                      | Sort Z to A                               |    |                  | UFLOR           | C0106501  |
| 5  | DXA3P7-P     | Valid           |                         | Sort by Color                             |    |                  | UFLOR           | C0036179  |
| 6  | 00W7FT-T     | Valid           |                         | Sheet <u>V</u> iew >                      |    | Jake Gifford     | TRAVL           | 00032804  |
| 7  | U2CK84-T     | Valid           | $\overline{\mathbf{x}}$ | <u>C</u> lear Filter From "Budget Status" |    | Rachel Kaplan    | TRAVL           | 00055395  |
| 8  | NLDGYM-P     | Valid           |                         | Filter by Color                           |    |                  | UFLOR           | C0112143  |
| 9  | 1404JG-T     | Valid           |                         |                                           |    | John Malaty      | TRAVL           | 00078123  |
| 0  | OTA4AQ-P     | Valid           |                         | Iext <u>F</u> ilters         2            |    |                  | UFLOR           | C0051288  |
| .1 | FQ68QK-T     | Valid           |                         | Search                                    |    | Heather Harrell  | TRAVL           | 00030859  |
| 2  | L7RP90-T     | Valid           |                         | (Select All)                              |    | Elizabeth Hosaka | TRAVL           | 00072405  |
| 3  | I3KR7E-P     | Valid           |                         |                                           |    |                  | UFLOR           | C0057699  |
| .4 | MXSKAL-P     | Valid           |                         | Valid                                     |    |                  | UFLOR           | C0006915  |
| .5 | 5CK5H9-T     | Valid           |                         | International (Blanks)                    |    | William Hogan    | TRAVL           | 00008352  |

### Identifying UF GO Vouchers in Budget Error – Method 2

- Option 2: UF\_CFO\_VOUCHER\_BUDGET\_ERRORS Query in <u>myUFL</u>
   Main Menu > Financials > Reporting Tools > Query > Query Viewer
  - Enter the Query Name into the "begins with" field

| <b>≪</b> Home                                             |                                                        |                                        | Query Viewer        |           |
|-----------------------------------------------------------|--------------------------------------------------------|----------------------------------------|---------------------|-----------|
| Enter any information you have an<br>*Search By<br>Search | d click Search. Leave<br>Query Name<br>Advanced Search | fields blank for a list of all values. | UF_CFO_VOUCHER_BUDG | ET_ERRORS |
| Click Search                                              |                                                        |                                        |                     |           |
| UF GO Correcting Budg                                     | et Errors                                              |                                        |                     |           |

## Identifying UF GO Vouchers in Budget Error – Method 2

- Run the query to Excel (recommended) or HTML
  - Hint: Favorite this query to quickly return to it later

| Query           Image: Q           Image: Q           I |                                |        |        |                |                 |               |          |                         |                     |
|----------------------------------------------------------------------------------------------------|--------------------------------|--------|--------|----------------|-----------------|---------------|----------|-------------------------|---------------------|
| Query Name                                                                                                    | Description                    | Owner  | Folder | Run to<br>HTML | Run to<br>Excel | Run to<br>XML | Schedule | Definitional References | Add to<br>Favorites |
| UF_CFO_VOUCHER_BUDGET_ERRORS                                                                                                    | All vchrs in error w/ exc code | Public |        | HTML           | Excel           | XML           | Schedule | Lookup References       | Favorite            |

• Enter a Department ID (either in full or partial followed by the % symbol) in the DeptID field

|                                | ERRORS - All vchrs in error w/ exc code |  |
|--------------------------------|-----------------------------------------|--|
| DeptID(like 1902%):            |                                         |  |
| UF GO Correcting Budget Errors |                                         |  |

#### Identifying UF GO Vouchers in Budget Error – Method 2

- The resulting report will include:
  - <u>All</u> vouchers in error for the search parameter (not just UF GO vouchers)
  - A row for each voucher line in error (includes ChartFields)
  - Exception Type (Column R): what is causing the Budget Error

|   | Α       | В        | С          | D        | E         | F          | G                 | Н    | I               | J        | K    | L       | М       | Ν       | 0       | Р        | Q        | R                        |
|---|---------|----------|------------|----------|-----------|------------|-------------------|------|-----------------|----------|------|---------|---------|---------|---------|----------|----------|--------------------------|
| 1 | All vch | 138      |            |          |           |            |                   |      |                 |          |      |         |         |         |         |          |          |                          |
| 2 | Unit    | Voucher  | Supplier   | Invoice  | Budg Dt   | Acctg Date | Total Voucher Amt | Line | Merchandise Amt | Dept     | Fund | Program | Account | Source  | Bud Ref | Flex     | Project  | Excptn Type              |
| 3 | TRAVL   | 00066755 | 0000245522 | WKEZ3E-T | 6/27/2024 | 9/1/2024   | 928.810           | 0    | 0.440           | 29130700 | 171  | 1100    | 772000  | HSCFCPA | CRRNT   | 2913DISC |          | Exceeds Budget Tolerance |
| 4 | TRAVL   | 00066755 | 0000245522 | WKEZ3E-T | 6/27/2024 | 9/1/2024   | 928.810           | 0    | 0.450           | 29130700 | 211  | 2200    | 772000  |         | CRRNT   |          | 00130030 | Exceeds Budget Tolerance |
| 5 | TRAVL   | 00066755 | 0000245522 | WKEZ3E-T | 6/27/2024 | 9/1/2024   | 928.810           | 0    | 0.560           | 29130700 | 212  | 2200    | 772000  |         | CRRNT   |          | 00129754 | Exceeds Budget Tolerance |
| 6 | TRAVL   | 00066755 | 0000245522 | WKEZ3E-T | 6/27/2024 | 9/1/2024   | 928.810           | 0    | 2.350           | 29130700 | 171  | 1100    | 772000  | HSCFCPA | CRRNT   | 2913DISC |          | Exceeds Budget Tolerance |

Best Practice is to run this query on a regular basis to identify vouchers in error for your unit and correct them timely

**UF GO Correcting Budget Errors** 

#### Identifying UF GO Travel Requests in Budget Error

#### • Run the query UFGO\_TR\_ERRORS to Excel

- Filter the report by <u>TA Status</u> choose APR for approved Requests
- Filter by <u>Dept</u> to review only your unit's Requests in Error

|              |          |            | _             |                 |                           |            |            |              |          |            |
|--------------|----------|------------|---------------|-----------------|---------------------------|------------|------------|--------------|----------|------------|
| Provides TRs | 475      |            |               |                 |                           |            |            |              |          |            |
| Travel Aut   | Reques - | Date 🔻     | Date Submit 🔻 | Tot Apprv Amt 💌 | Report Policy 🔽           | Guest Er 🔻 | Date 🔻     | Traveler Typ | TA Sta 🖵 | Budget S 🔻 |
| 0000084759   | DYC9     | 9/30/2024  | 9/25/2024     | 244.77          | UFLOR DOMESTIC TRAVEL REC | QUEST      | 9/30/2024  | EMPLOYEE     | APR      | E          |
| 0000084759   | DYC9     | 9/30/2024  | 9/25/2024     | 244.77          | UFLOR DOMESTIC TRAVEL REC | QUEST      | 9/30/2024  | EMPLOYEE     | APR      | E          |
| 0000084084   | DWXV     | 9/20/2024  | 9/19/2024     | 1010.00         | UFLOR DOMESTIC TRAVEL REC | QUEST      | 9/20/2024  | EMPLOYEE     | APR      | E          |
| 0000084084   | DWXV     | 9/20/2024  | 9/19/2024     | 1010.00         | UFLOR DOMESTIC TRAVEL REC | QUEST      | 9/20/2024  | EMPLOYEE     | APR      | E          |
| 0000084084   | DWXV     | 9/20/2024  | 9/19/2024     | 1010.00         | UFLOR DOMESTIC TRAVEL REC | QUEST      | 9/20/2024  | EMPLOYEE     | APR      | E          |
| 0000084084   | DWXV     | 9/20/2024  | 9/19/2024     | 1010.00         | UFLOR DOMESTIC TRAVEL REC | QUEST      | 9/20/2024  | EMPLOYEE     | APR      | E          |
| 0000077734   | DGXR     | 9/5/2024   | 9/4/2024      | 3236.59         | UFLOR DOMESTIC TRAVEL REC | UEST       | 9/5/2024   | EMPLOYEE     | APR      | E          |
| 0000077734   | DGXR     | 9/5/2024   | 9/4/2024      | 3236.59         | UFLOR DOMESTIC TRAVEL REC | QUEST      | 9/5/2024   | EMPLOYEE     | APR      | E          |
| 0000077734   | DGXR     | 9/5/2024   | 9/4/2024      | 3236.59         | UFLOR DOMESTIC TRAVEL REC | UEST       | 9/5/2024   | EMPLOYEE     | APR      | E          |
| 0000040875   | 7GD9     | 12/23/2023 | 12/20/2023    | 315.00          | UFLOR DOMESTIC TRAVEL REC | UEST       | 12/22/2023 | EMPLOYEE     | DEN      | N          |
| 0000040875   | 7GD9     | 12/23/2023 | 12/20/2023    | 315.00          | UFLOR DOMESTIC TRAVEL REC | UEST       | 12/22/2023 | EMPLOYEE     | DEN      | N          |
| 0000031992   | ינאס     | 10/17/2023 | 10/17/2023    | 1744.00         | UFLOR DOMESTIC TRAVEL REC | UEST       | 10/17/2023 | EMPLOYEE     | DEN      | N          |

- To check the status of the Request, navigate to: Main Menu>Financials>UF Custom Apps>Concur> Travel Requests
- **IF** your unit wants the funding encumbered, a new Request will need to be created. If encumbrance is not important, then no further action is needed

Correcting Budget Errors in myUFL

## **Correcting UF GO Vouchers in Budget Error**

- Vouchers in Budget Error need to be corrected in the Accounts Payable module in myUFL
  - Main Menu > Financials > Accounts
     Payable > Vouchers > Add/Update > Regular Entry
  - Click Find an Existing Value
  - Search for the voucher you need to fix

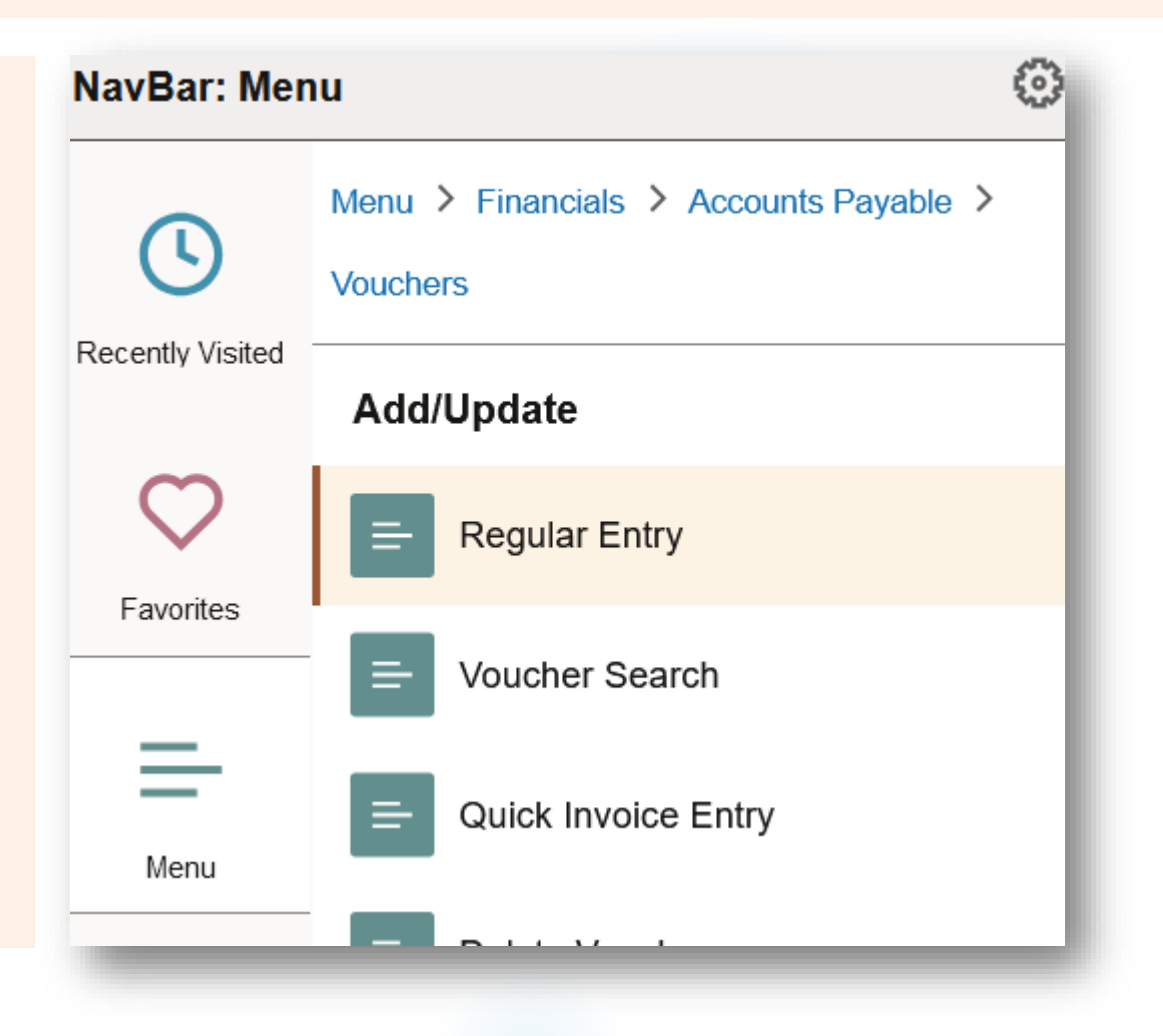

#### **Correcting UF GO Vouchers in Budget Error**

- If the error was identified by reviewing the voucher or running the UF GO Vouchers Report:
  - Click Exceptions to determine what needs to be fixed

See the Instruction Guide on Correcting UF GO Vouchers in Error

 See the Instruction Guide on <u>Common UF</u> <u>GO Budget Errors</u> for help determining corrective actions

| <b>≪</b> Home |                                                                                   |                                                                      | Vouc     | her                |                  |
|---------------|-----------------------------------------------------------------------------------|----------------------------------------------------------------------|----------|--------------------|------------------|
|               | 2                                                                                 |                                                                      |          |                    | New W            |
| Summary       | Related Documents                                                                 | Invoice Information                                                  | Payments | Voucher Attributes | Error Summary    |
| Busine        | ess Unit UFLOR                                                                    |                                                                      |          | Invoice Date 09/1  | 7/2024<br>IESG-P |
| Vouch         | er Style Regular                                                                  |                                                                      |          | Invoice Total 1,5  | 576.50 USD       |
| Supplie       | r Name MBNA Amerio<br>dba FIA Caro<br>Acct number<br>1100 N King<br>Wilmington, I | ca (Delaware) NA<br>I Services<br>4715697000001140<br>St<br>DE 19850 |          |                    |                  |
| Entry         | Status Postable                                                                   |                                                                      |          | Pay Terms Ne       | t Zero           |
| Match         | Status No Match                                                                   |                                                                      |          | Voucher Source Tra | avel Management  |
| Approva       | Status Approved                                                                   |                                                                      |          | Origin TM          | IS               |
| Pos           | t Status Unposted                                                                 |                                                                      |          | Created On 09      | /18/2024 6:39AM  |
|               |                                                                                   |                                                                      |          | Created By UF      | PROCSCHED        |
|               |                                                                                   |                                                                      |          | Last Update 09     | /18/2024 6:40AM  |
| Budge         | t Status Exceptions                                                               |                                                                      |          | Modified By UF     | PROCSCHED        |
|               |                                                                                   |                                                                      |          | ERS Type No        | t Applicable     |
| Budget Misc   | Status Valid                                                                      |                                                                      |          | Close Status Op    | en               |
| *View         | Related Payment Inq                                                               | uiry                                                                 | Ƴ Go     |                    |                  |
| _             |                                                                                   |                                                                      |          |                    |                  |

### **Correcting UF GO Vouchers in Budget Error**

To correct the voucher:

 Click the Invoice Information tab

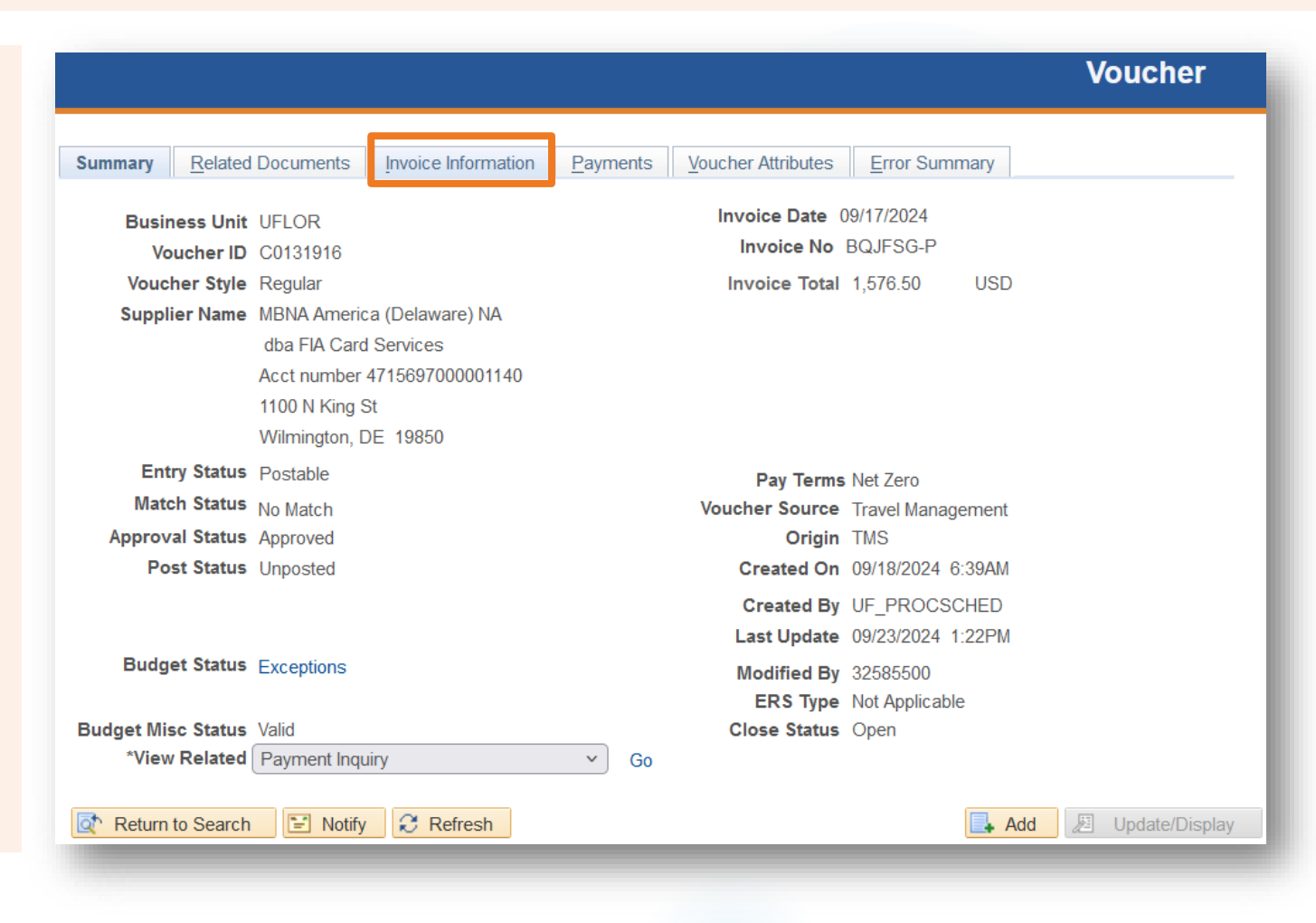

#### **UF GO Correcting Budget Errors**

## **Correcting UF GO Vouchers in Budget Error**

- To correct the voucher:
  - Locate the Invoice Lines in error
    - Click View All or use the arrow buttons
  - Locate the Distribution Lines in error
    - Click View All or use the arrow buttons
  - Correct the ChartFields in error
  - o Click Save

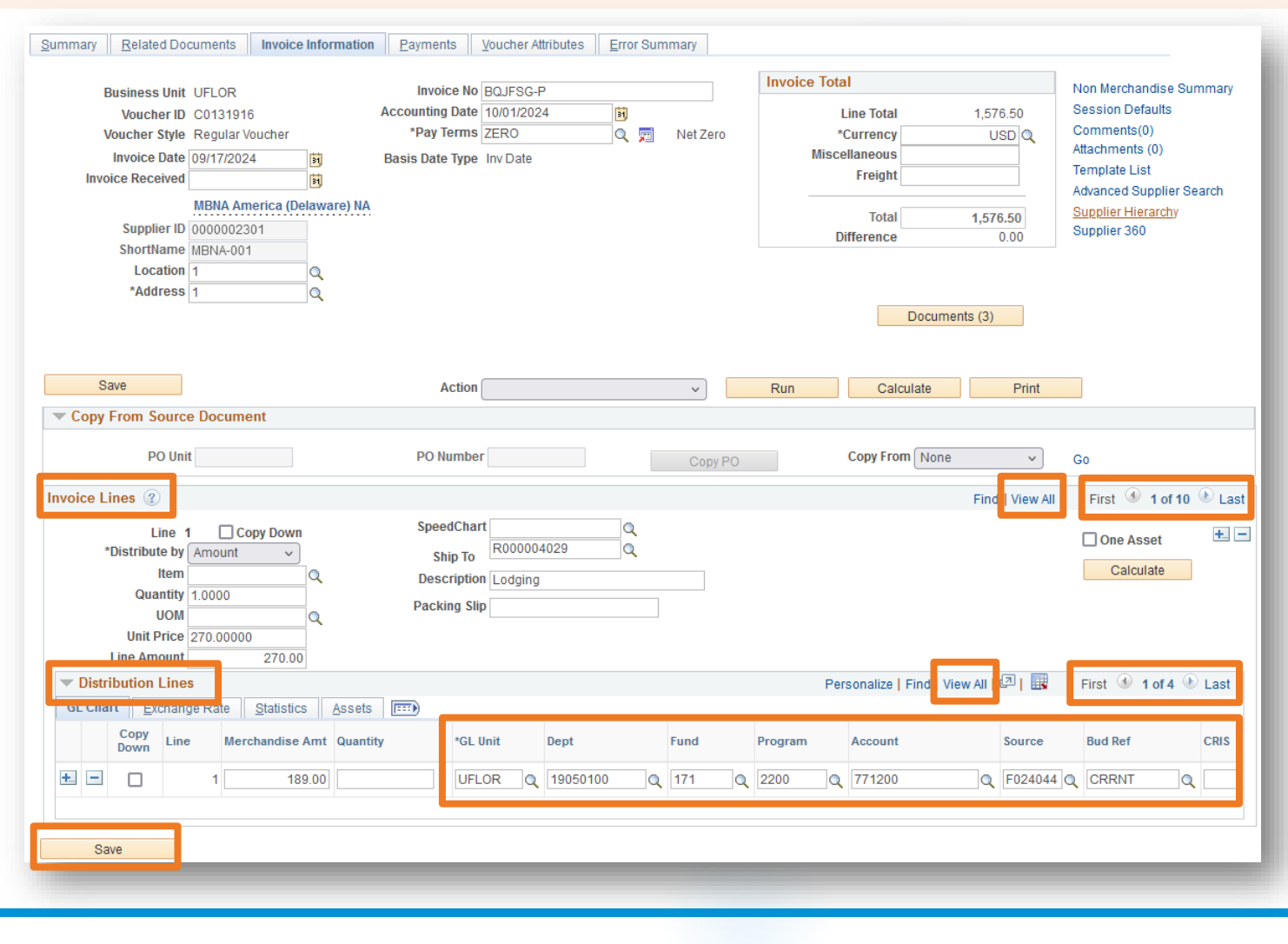

**UF GO Correcting Budget Errors** 

#### **Correcting UF GO Vouchers in Budget Error**

 Select Budget Checking from the Action drop-down menu

o Click Run

 Verify the Budget Status on the Summary tab is Valid
 If it still shows Exceptions, review what lines are still in error and correct

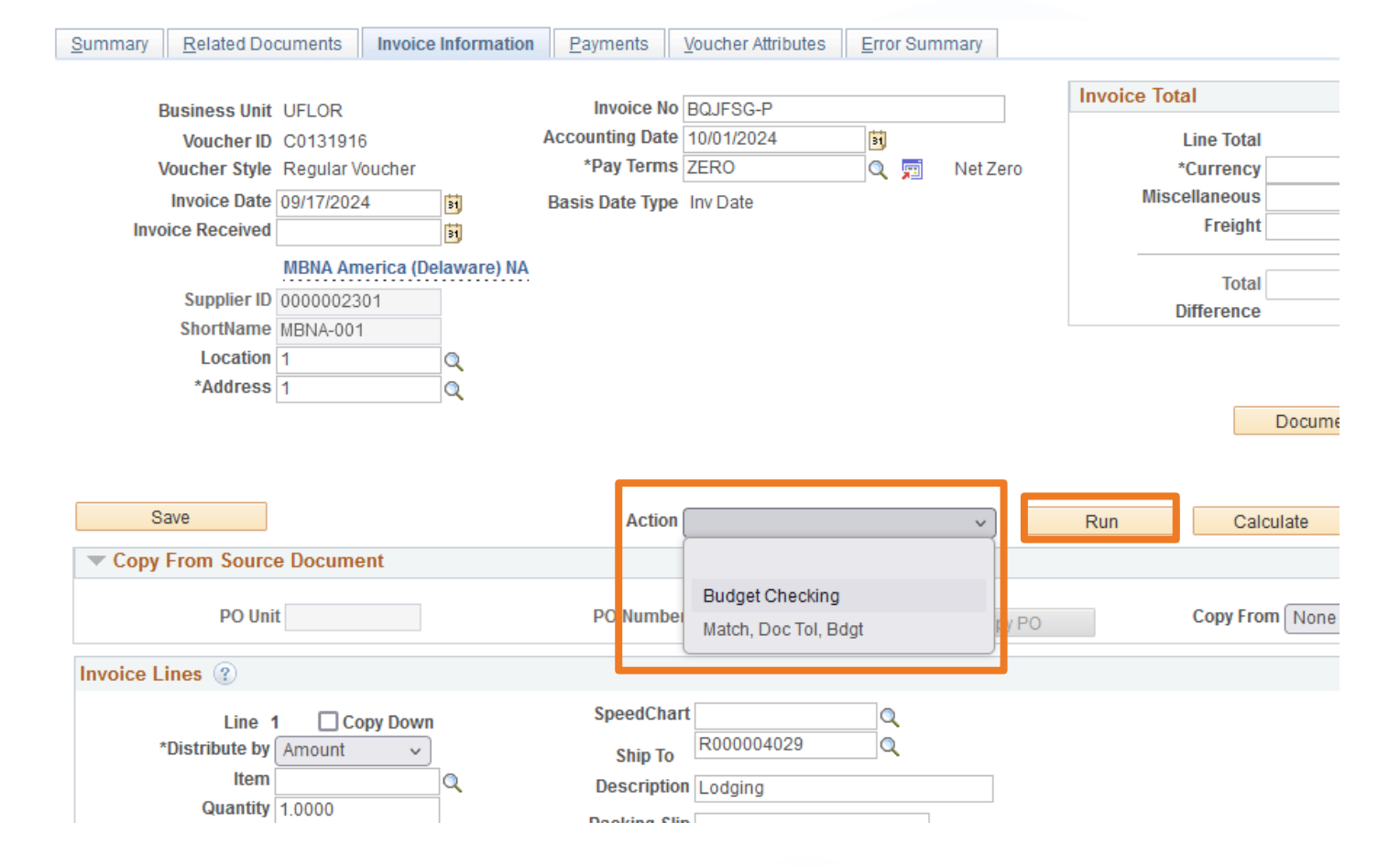

## **Questions?**

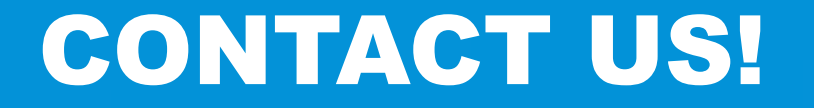

**Contact Form: PCard and Travel Support** 

UF Travel Department: 352-294-1114

UF PCard Team: 352-392-1331

We are happy to help!

🛪 🕞 🛱 🛠 Q